# 輸入貨物事前連絡 入力マニュアル < コールドトリートメント >

# AUG. 2020

# AS ONE, WE CAN.

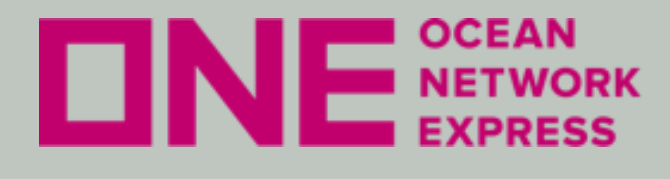

輸入貨物事前連絡

①e-CommerceのユーザーID登録。 ②登録完了後、ホームページよりログイン。 ③輸入貨物における事前連絡案内画面より、注意点を確認し お進みください。 ④完了メールが届いた後、画面を閉じていただくようお願いします。 ⑤完了メール下部にあるURLにて、入力後も必要書類登録が可能です。 受領メールは一定期間保存いただけますようお願い申し上げます。

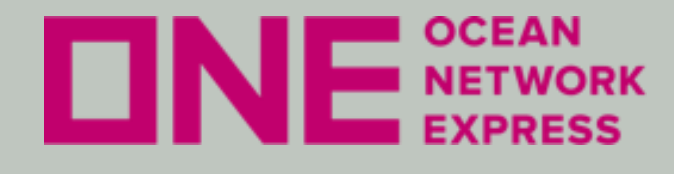

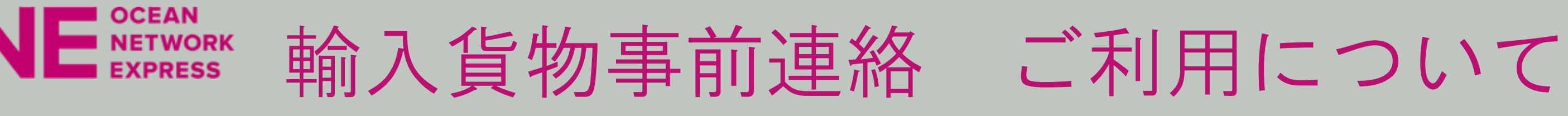

初めてお使いになる場合、マニュアルにそってユーザーIDのご登録を お願い致します。

① 当社ONE JAPANのHP(https://jp.one-line.com/ja)を表示。

② 別途掲載している e-Commerce 日本語マニュアルにそって、登録申 請。

③ 当社ONEにて内容チェック後、登録完了。

④ 登録完了後、e-Commerceにログインし所定画面より申請ください。

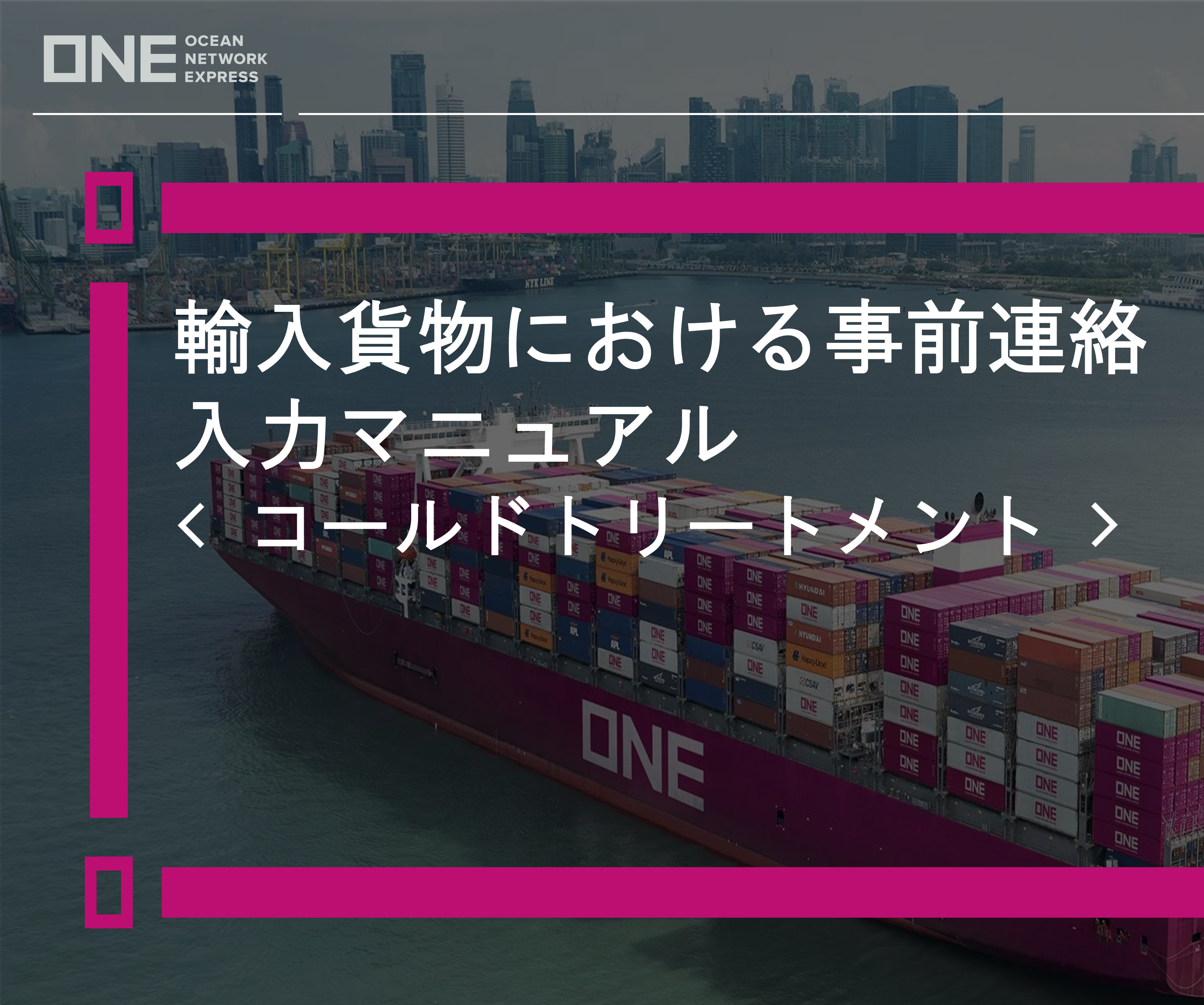

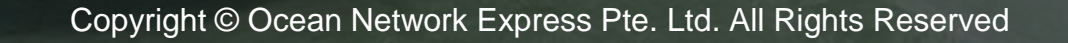

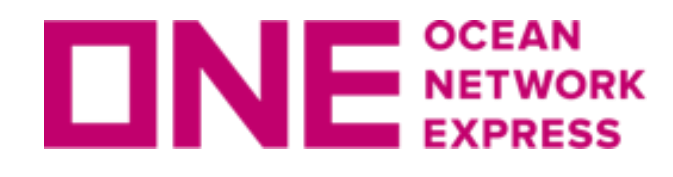

輸入貨物事前連絡(コールドトリートメント)

コールドトリートメントかつ植検時に書類が必要な場合に入力をお願いします。

◆予定日に「植検予定日」を入力してください。

◆REMARK欄に下記の事項を入力してください。

- ・取得期間
- ・送付先(必要な連絡先全て)
- ・ファイルタイプ(必要なファイルタイプ全て)

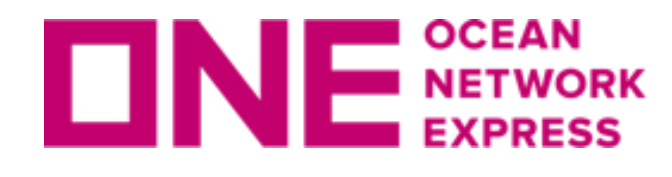

**DNE**<sup>SCEAN</sup> NETWORK</sup> 輸入貨物事前連絡(コールドトリートメント)

# 「事前連絡事項」をプルダウンより選択。

本件は「コールドトリートメント」を選択してください。

※項目により必須項目(Required)は変更されます。

| 事前連絡事項  | 選択してください |  |
|---------|----------|--|
|         |          |  |
| B/L No. | •        |  |
|         |          |  |
| Vessel  |          |  |

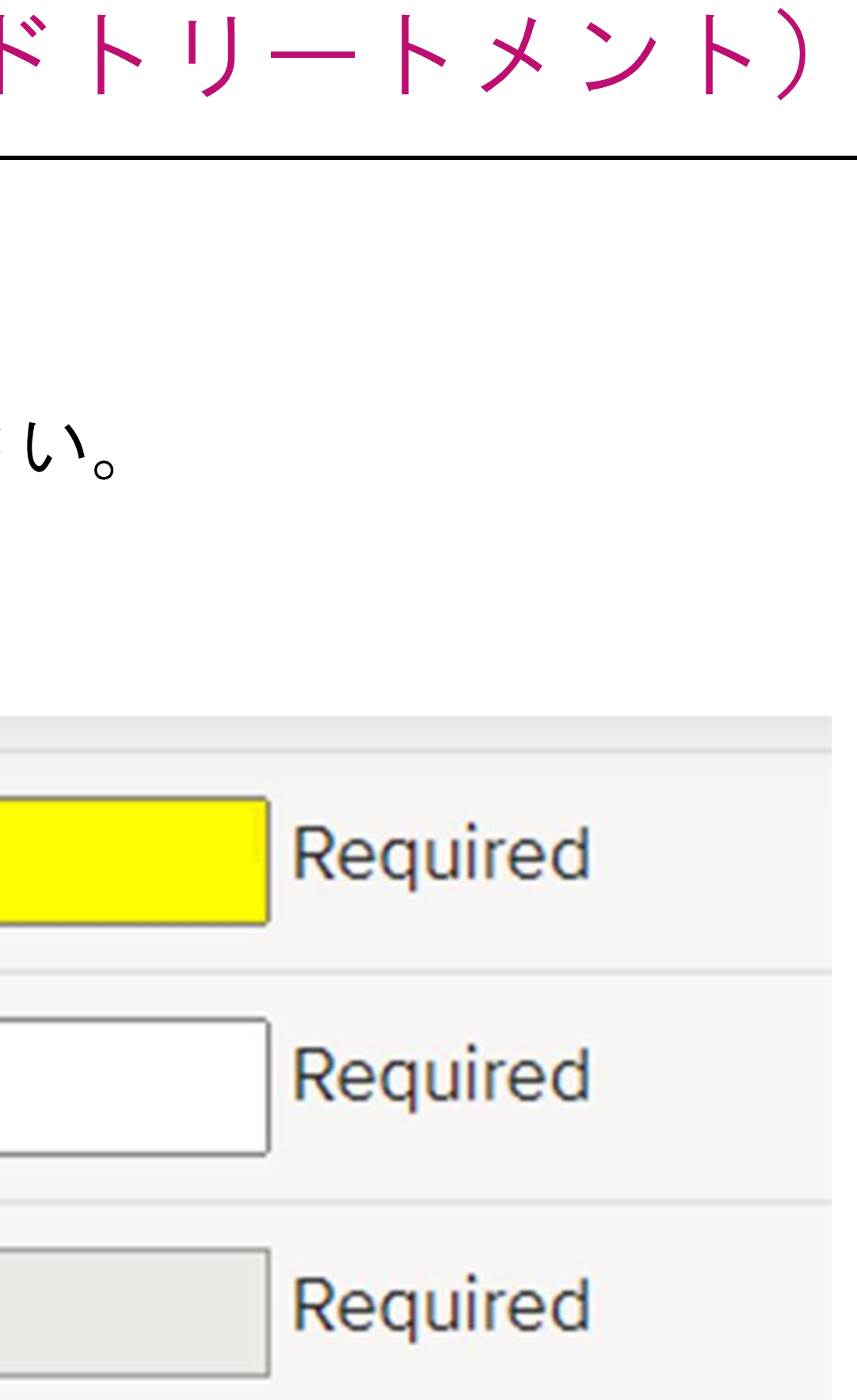

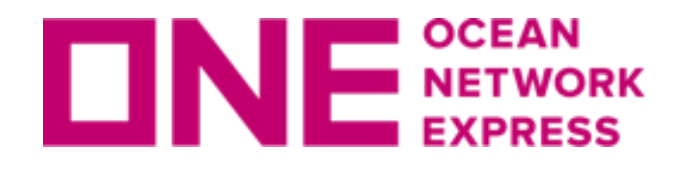

NE RETWORK 輸入貨物事前連絡(コールドトリートメント)

①該当の「B/L No.」を入力。 ※表示内容に相違がないかご確認ください。

②表示されない (B/L No. does not exist.) 場合は、必須項目をマニュアル入力 してください。  $\bigcirc$ 

| (1) |                     |                       |          | 2 |                    |
|-----|---------------------|-----------------------|----------|---|--------------------|
|     | 事前連絡事項              | コールドトリートメント 、         | Required |   | 事前連絡事項             |
|     | B/L No.             | RICAH159****          | Required |   | B/L No.            |
|     | Vessel              | NYK VESTA             | Required |   |                    |
|     | VoyNo.              | 0068W                 | Required |   | Vessel             |
|     | Loading Port        | OAKLAND, CA           |          |   | VoyNo.             |
|     | Discharge Port      | TOKYO, TOKYO          | Required |   | Loading Port       |
|     | Place of Delivery   | YOKOHAMA, KANAGAWA    | Required |   | Discharge Dert     |
|     | コンテナ                | (                     | _        |   | Discharge Port     |
|     | Container No.       | CAIU5537653           | Required |   | Place of Delivery  |
|     | Container type/size | R5: 40FT RFR H/C CNTR | Required |   | r lace of Delivery |

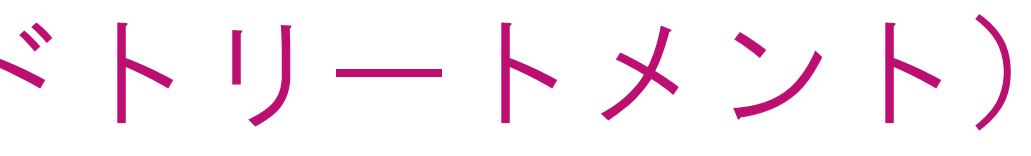

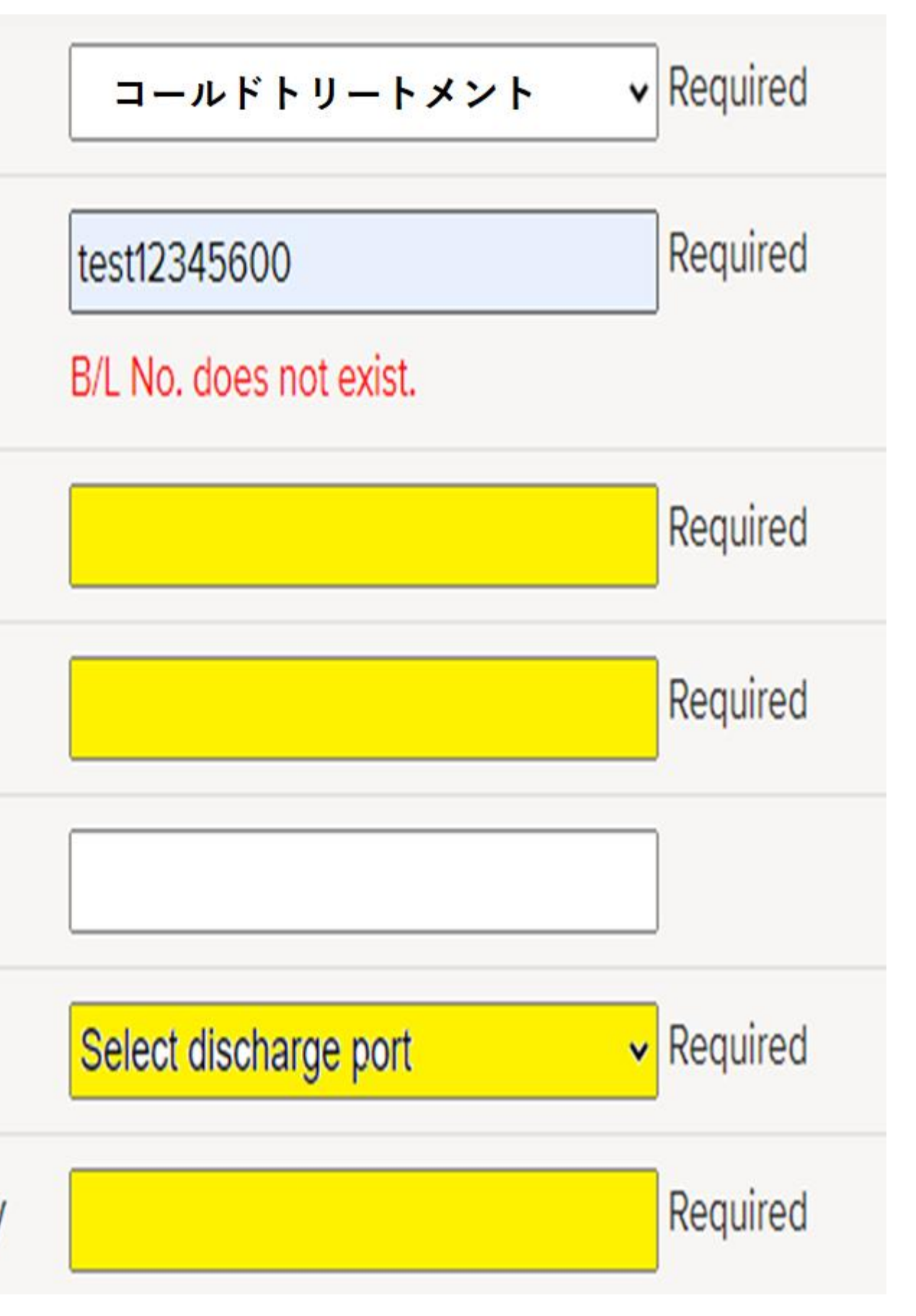

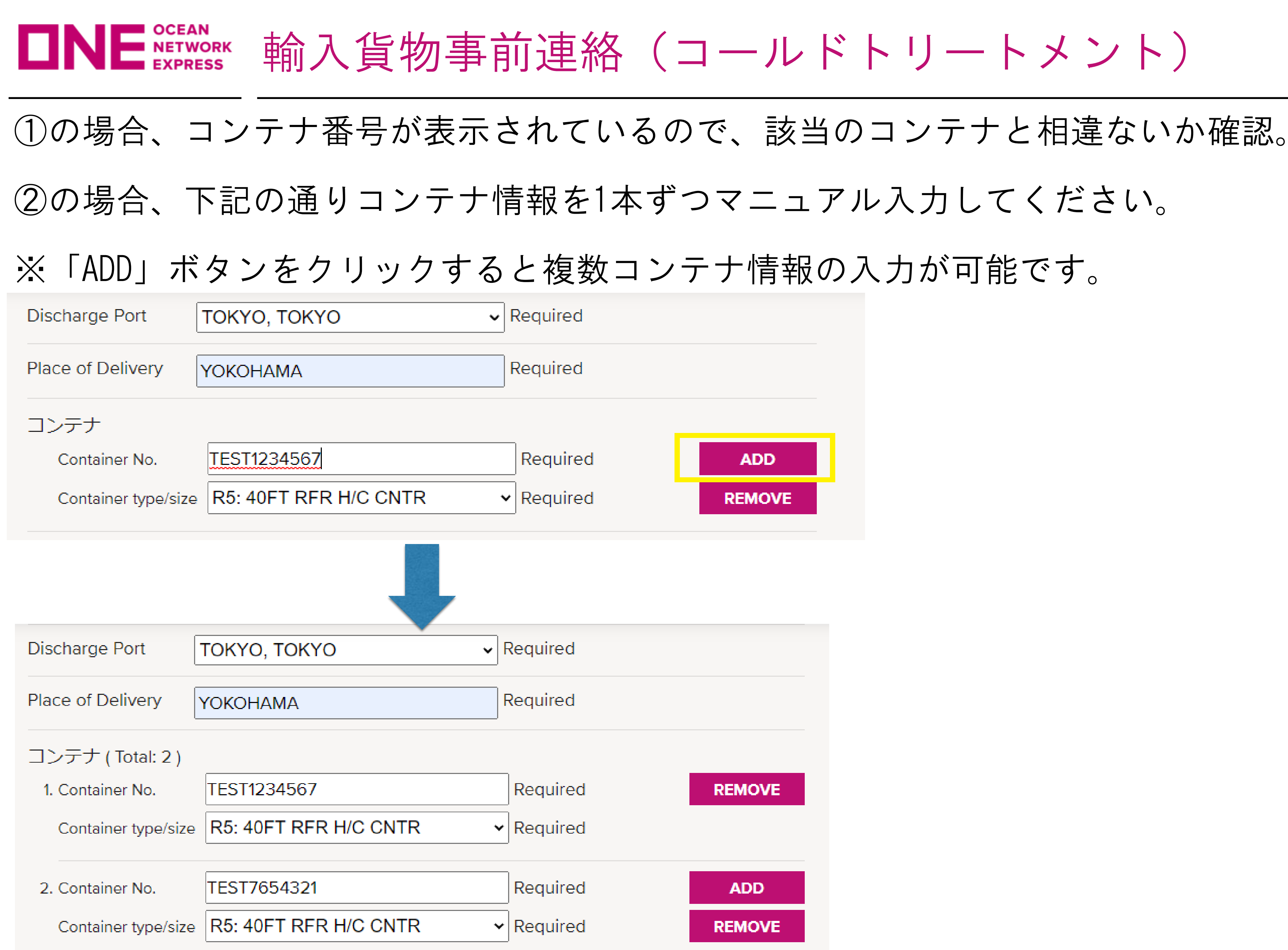

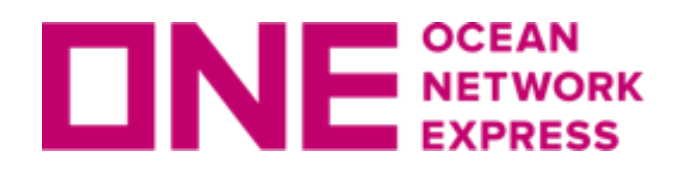

NE NETWORK 輸入貨物事前連絡(コールドトリートメント)

## 申請者・Consignee・海貨業者の入力に際し、下記ご留意ください。

Consignee・海貨業者の入力内容が同じ場合、登録に進むことができません。 Consignee・海貨業者が同じ場合は、担当者欄に副担当者の方の入力をお願いします。

X Consignee

Required

申請者, Consignee, 海貨業者に同じ情報が入力されています。ご確認ください。

| 会社名     | ONE LOGI<br>例)ONE LOGI                            |          |
|---------|---------------------------------------------------|----------|
| 担当者     | TARO TANAKA<br>例)Taro Tanaka                      |          |
| Email   | taro.tanaka@one-line.com                          |          |
| Tel No. | 03-1111-2222<br>ハイフンをつけてご記入ください (例: 03-5843-4001) |          |
| ★ 海貨業者  |                                                   | Required |
| 会社名     | ONE LOGI<br>例)ONE LOGI                            |          |
| 担当者     | TARO TANAKA<br>例)Taro Tanaka                      |          |
|         |                                                   |          |
| Email   | taro.tanaka@one-line.com                          |          |

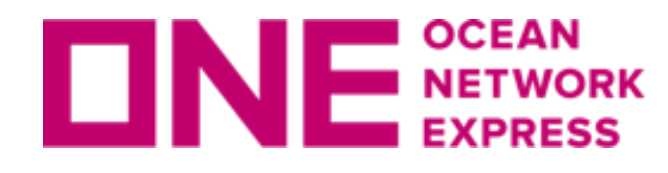

**DNE**<sup>SCEAN</sup> EXPRESS 輸入貨物事前連絡(コールドトリートメント)

# +マークをクリックし、「申請者」を入力。

申請者が海貨業者様(申請者=海貨業者)の場合、海貨業者にチェックを入力する ことで同内容が反映されます。

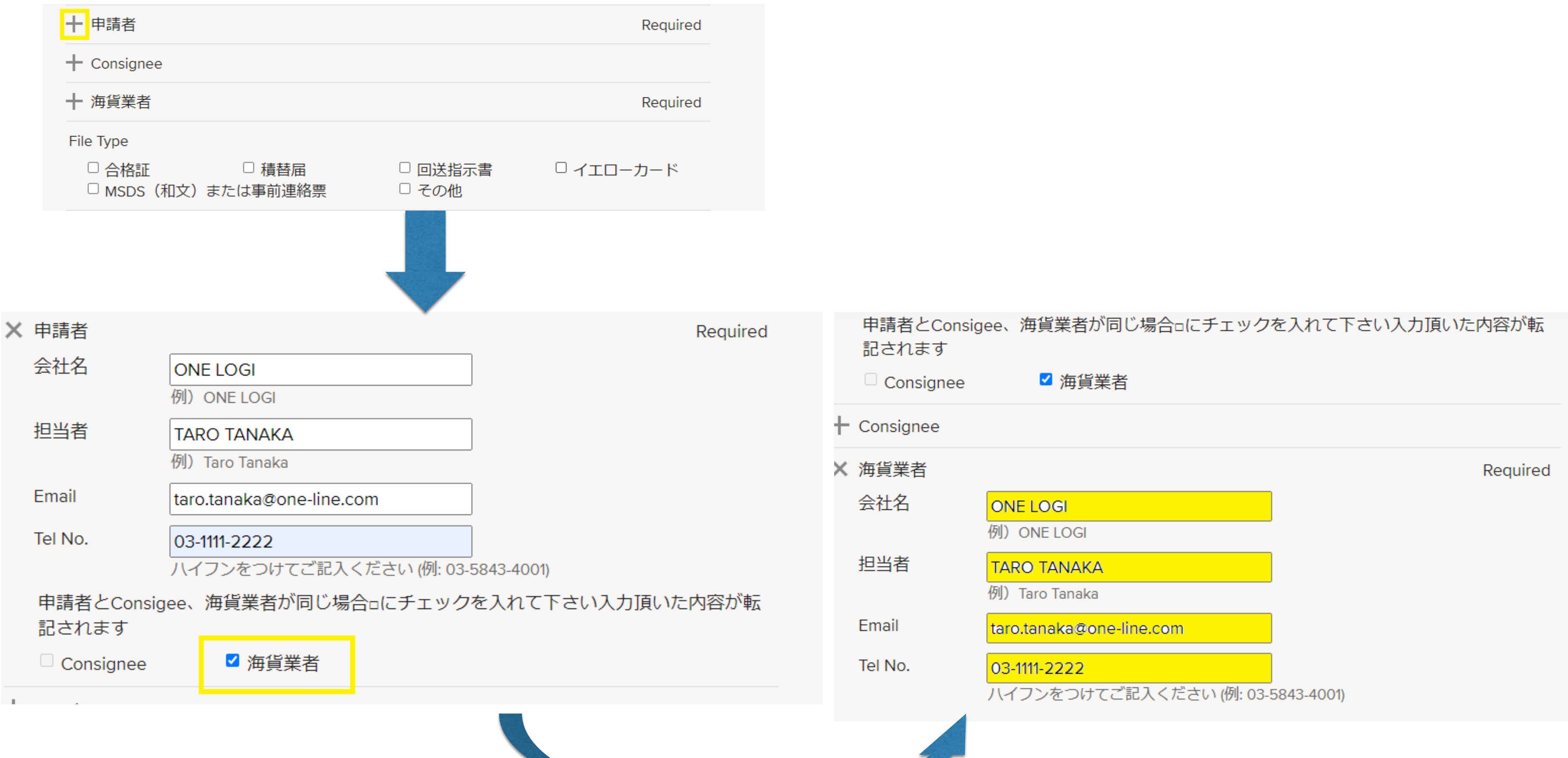

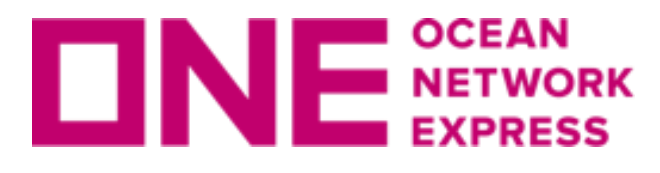

**DNE**<sup>CCEAN</sup> EXPRESS 輸入貨物事前連絡(コールドトリートメント)

# 申請者がConsignee様(申請者=Consignee)の場合、Consigneeにチェックし 「海貨業者」についても必ず入力をお願いします。

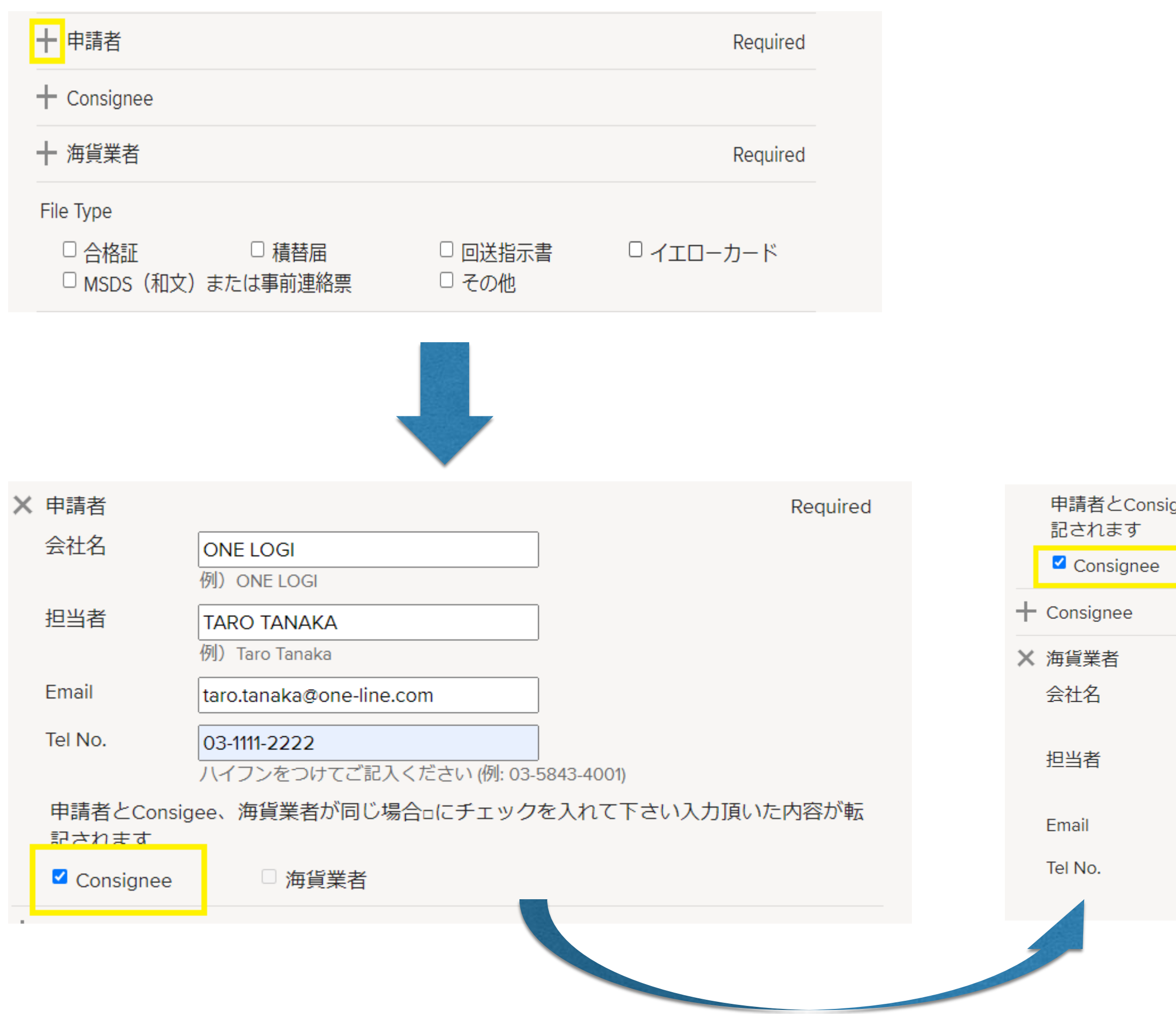

申請者とConsigee、海貨業者が同じ場合□にチェックを入れて下さい入力頂いた内容が転

□ 海貨業者

Required **ONE WAREHOUSE** 例) ONE LOGI HAJIME TANAKA 例) Taro Tanaka hajime.tanaka@one-line.com 03-1111-3333 ハイフンをつけてご記入ください (例: 03-5843-4001)

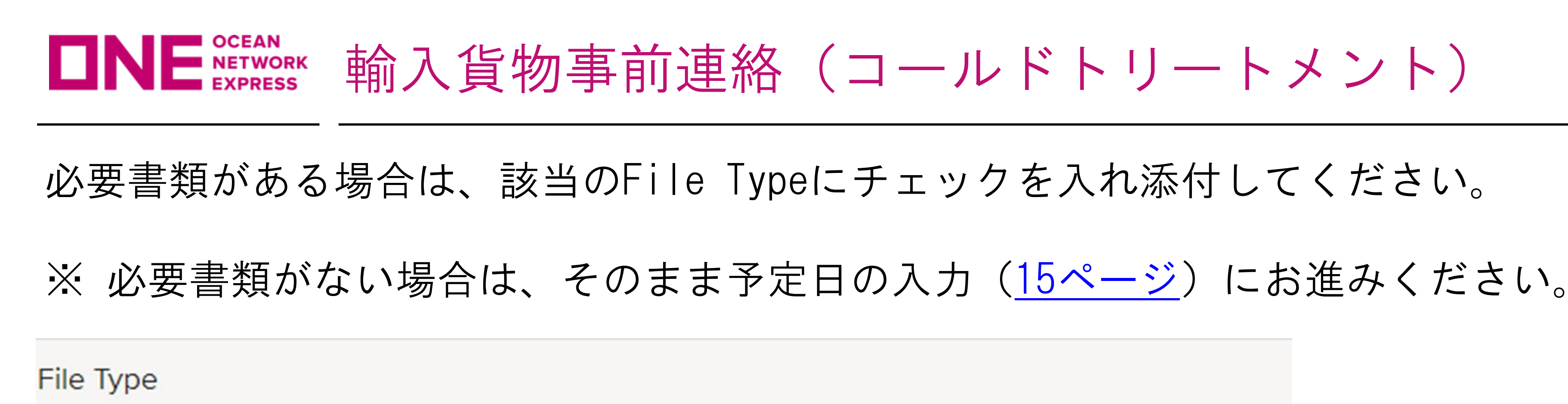

✓ 合格証 MSDS(和文)または事前連絡票

□ 回送指示書 □ その他

「ファイル選択」より必要書類を添付してください。 ※2 MB以内 ※ファイル形式: pdf、xlsx、xls、doc、docxに限ります。

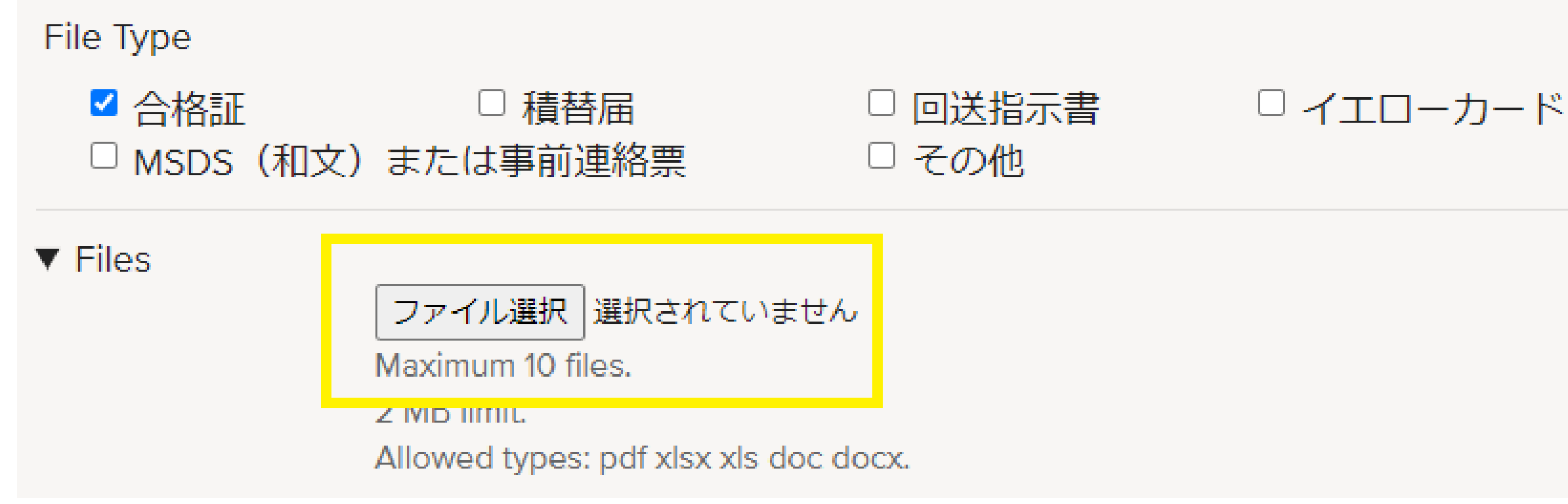

## □ イエローカード

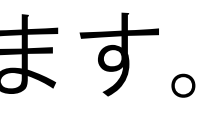

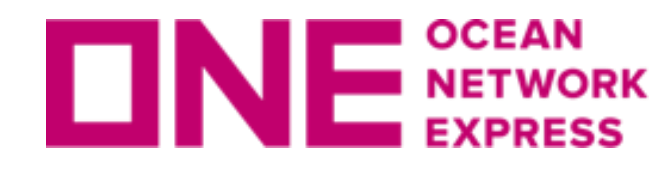

**DNE**<sup>SCEAN</sup> NETWORK 輸入貨物事前連絡(コールドトリートメント)

ファイル選択をクリックし、該当書類を選択してください。

Filesに添付書類が表示されたことをご確認ください。

|                                             |                                                                                                | - ◎ 開く                                                                                                    |                          |  |  |
|---------------------------------------------|------------------------------------------------------------------------------------------------|----------------------------------------------------------------------------------------------------|--------------------------|--|--|
| File Type<br><sup>I</sup> 合格証<br>□ MSDS(和文) | <ul> <li>□ 積替届</li> <li>□ 回送掛</li> <li>〕 または事前連絡票</li> <li>□ その(</li> </ul>                    | <ul> <li>← → &lt; ↑ → PC &gt; ドキュメント &gt; 合格証</li> <li>整理 ▼ 新しいフォルダー</li> </ul>                                                                    | ✓ ひ ○ 合格証の検索             |  |  |
| ▼ Files                                     | ファイル選択 選択されていません<br>最大10ファイル。<br>2 MB 制限。<br>許可されたタイプ: pdf xlsx xls doc docx 。                 | <ul> <li>A前</li> <li>▲ クイック アクセス</li> <li>■ デスクトップ</li> <li>▲ デスクトップ</li> <li>※ ドキュメント</li> <li>※ ダウンロード</li> <li>※ ピクチャ</li> <li>※ 合格証</li> </ul> | 更新日時<br>2020/06/08 10:30 |  |  |
| 予定日<br>※本ページより搬出                            | 年 /月/日 <b>日</b><br>出希望日などのご要望はお受けできかね                                                          | ] <u>■</u> PC                                                                                                    |                          |  |  |
| Remark                                      |                                                                                                | <<br>ファイル名(N): 植検合格証明書                                                                                                    | 〜 すべてのファイル<br>開く(O)      |  |  |
|                                             |                                                                                                |                                                                                                    |                          |  |  |
| Files                                       |                                                                                                |                                                                                                    |                          |  |  |
|                                             | ファイル情報                                                                                         | OPERATIONS                                                                                                    |                          |  |  |
|                                             | ■植検合格証明書.p                                                                                     | odf REMOVE                                                                                                    |                          |  |  |
|                                             | <ul> <li>ファイル選択 選択されて</li> <li>最大10ファイル。</li> <li>2 MB 制限。</li> <li>許可されたタイプ: pdf x</li> </ul> | いません<br>lsx xls doc docx 。                                                                                                    |                          |  |  |

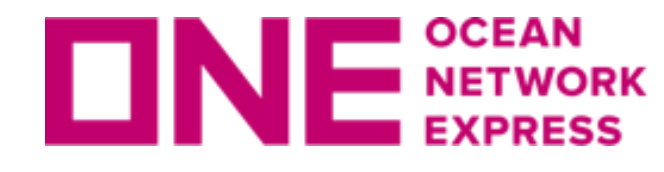

**DNE**<sup>SCEAN</sup> EXPRESS 輸入貨物事前連絡(コールドトリートメント)

# 添付ファイルの種類にチェックをしたにも関わらず、添付ファイルがアップロード されていない場合はSUBMITが出来ません。 チェックしたファイルを添付してください。

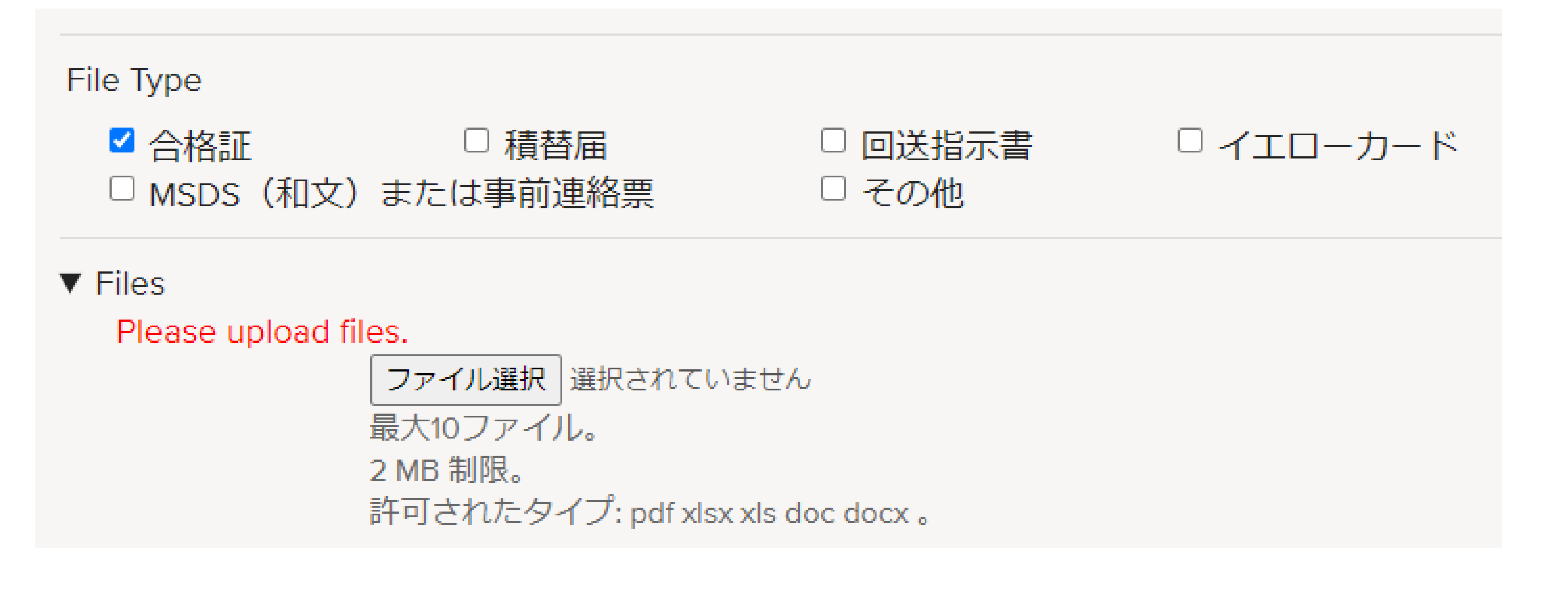

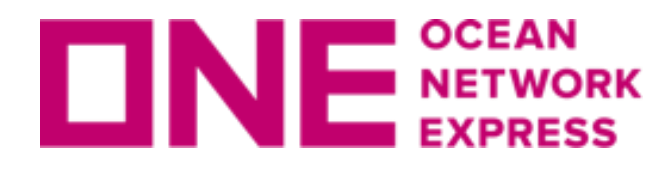

**DNE**<sup>CCEAN</sup> NETWORK 輸入貨物事前連絡(コールドトリートメント)

予定日の欄には、「植検予定日」の入力をお願い致します。

入力欄右のマークをクリックすると、カレンダーから日付選択が可能です。

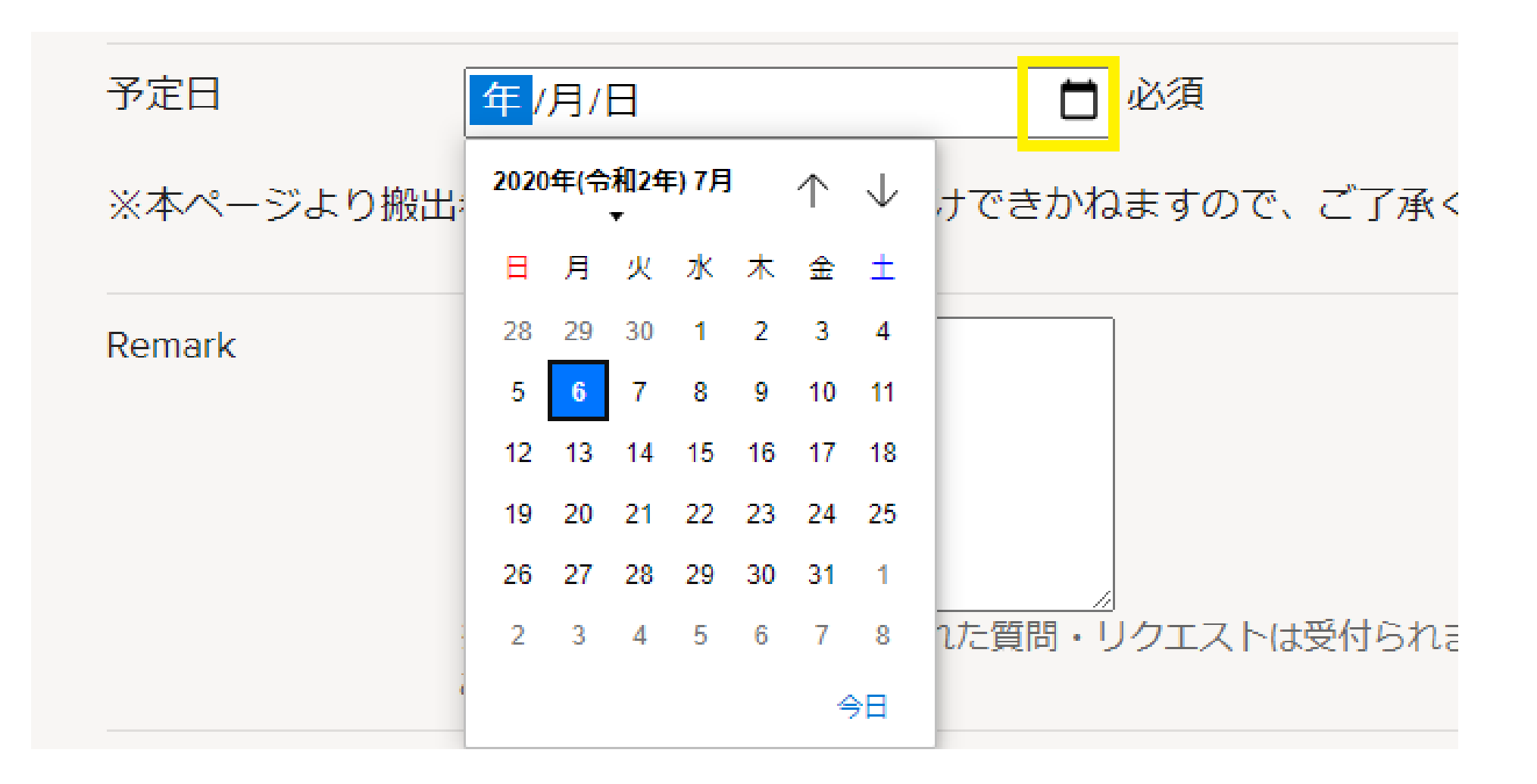

植検予定日が未確定の場合、一括搬入予定日を入力してください。

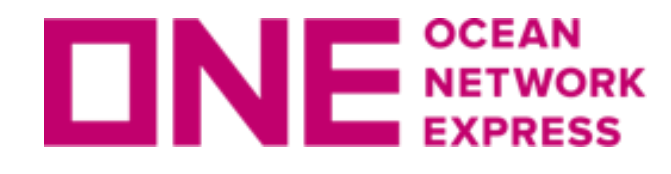

**DNE**<sup>SCEAN</sup> NETWORK 輸入貨物事前連絡(コールドトリートメント)

# REMARKに下記3項目を入力してください。

- ・取得期間
- ・送付先(必要な連絡先全て)
- ・ファイルタイプ(必要なファイルタイプ全て) ファイルタイプ例:txt(テキストファイル), dcx(元データ)など

※指定ファイルタイプにて取得できない場合もございます。

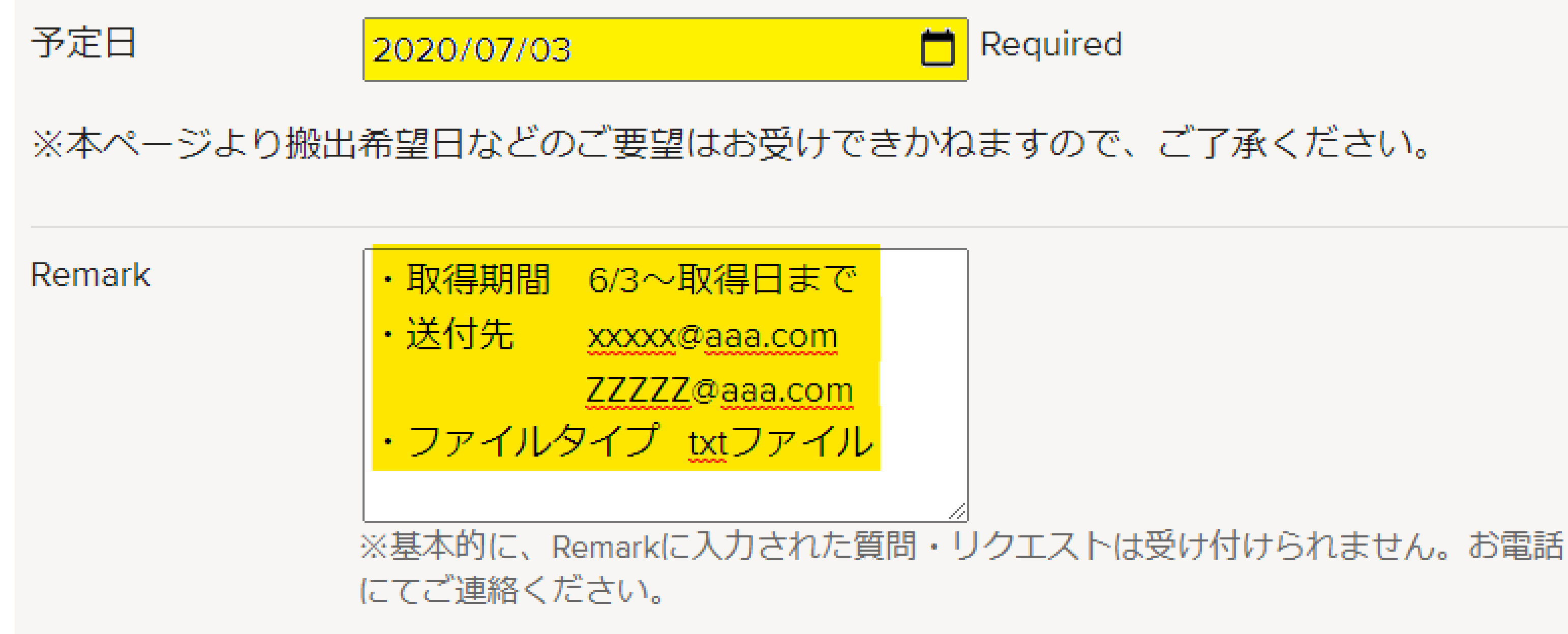

REMARKの入力内容を確認し、SUBMITにお進みください。

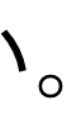

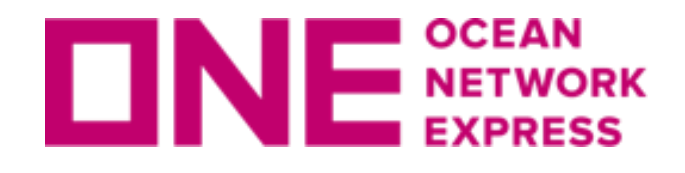

E NETWORK 輸入貨物事前連絡(コールドトリートメント)

# 登録内容に問題なければ、"I consent to the collection and use of my personal information."にチェックを入れSUBMITをクリックしてください。

Your e-mail address and other personal information are used only for the purpose of responding to your queries. Ocean Network Express will take reasonable steps to ensure confidentiality of your information and the contents of your message. Usage of your personal information is further outlined in our **Privacy Policy/Terms of Use**. I consent to the collection and use of my personal information.

# SUBMITが実行できない場合、ページ内のエラーメッセージをご確認ください。 また、<u>輸入貨物事前連絡のQ&A</u>にも解消方法を掲載しております。

| × | 申請者        | 必須                                 |  |
|---|------------|------------------------------------|--|
|   | 会社名        | ONE LOGI                           |  |
|   |            | 例)ONE LOGI                         |  |
|   | 担当者        |                                    |  |
|   |            |                                    |  |
|   | Email      |                                    |  |
|   | Tel No.    |                                    |  |
|   |            | ハイフンをつけてご記入ください (例: 03-5843-4001)  |  |
|   | 申請者とConsig | ee、海貨業者が同じ場合□にチェックを入れて下さい入力頂いた内容が転 |  |
|   | 記されます      |                                    |  |
|   | Consignee  | □ 海貨業者                             |  |

## SUBMIT

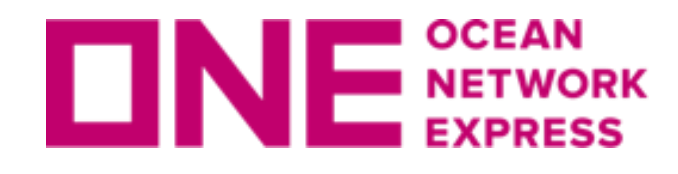

# 登録した内容が正しいか再度確認し、問題無ければSUBMITをクリックします。

Your e-mail address and other personal information are used only for the purpose of responding to your queries. Ocean Network Express will take reasonable steps to ensure confidentiality of your information and the contents of your message. Usage of your personal information is further outlined in our Privacy Policy/Terms of Use. I consent to the collection and use of my personal information.

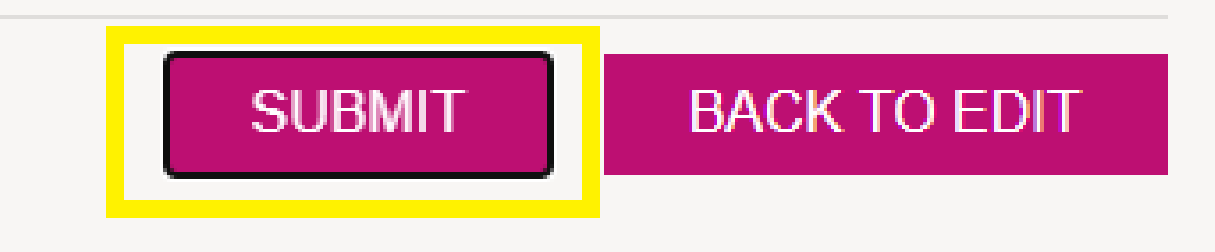

下記画面が表示されると、申請者欄に入力したアドレスに受領メールが届きます。 ※ 届かない場合は、登録は完了していません。またはメールアドレスの入力ミス となり、その後の対応をいたしかねます。 詳細は<u>輸入貨物事前連絡のQ&A</u>をご確認ください。

## **REQUEST FOR ADVANCE NOTICE CONFIRMATION**

Thank you for contacting Ocean Network Express. We have received your inquiry and you will receive auto-reply shortly.

# E NETWORK 輸入貨物事前連絡(コールドトリートメント)

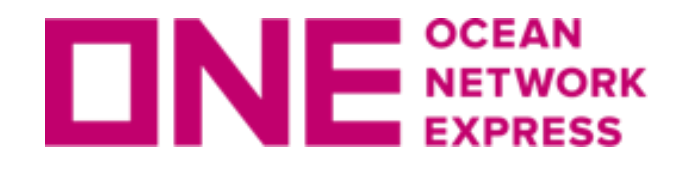

**DNE**<sup>CCEAN</sup> NETWORK 輸入貨物事前連絡(コールドトリートメント)

# 登録完了後、書類が必要となった場合は、受領メール下部のリンク(黄色の ハイライト部分)をクリックし追加登録をお願いします。

## 予定日

Remark

※必要書類の追加は、以下URLより申請フォームへアクセスの上添付をお願い致します。 Application Page: <u>Request for Advance Notice(輸入貨物事前連絡)</u>

リンクをクリックすると、初回に入力いただいた内容が表示されます。 追加書類のFile Typeにチェックし添付してください。

※追加方法は、12ページ以降を参照ください。 ※追加可能箇所は、添付ファイル(File Type)のみとなります。

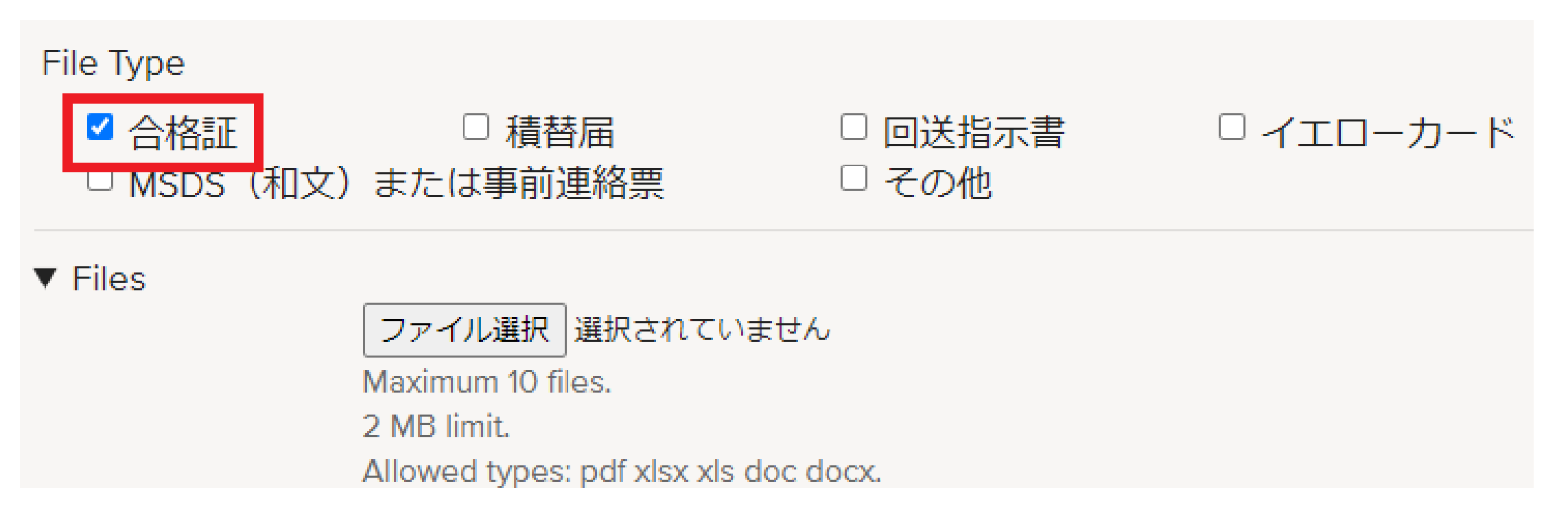

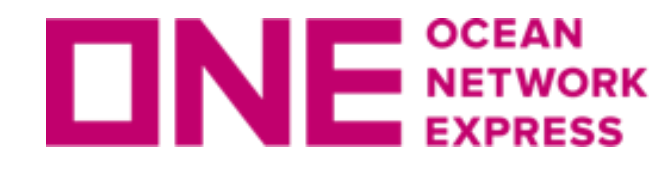

**DNE**<sup>SCEAN</sup> EXPRESS 輸入貨物事前連絡(コールドトリートメント)

申請者欄に入力したアドレスに受領メールが届いたのを確認後、申し込み画面を 閉じてください。

※ 届かない場合は、登録は完了していません。 詳細は<u>輸入貨物事前連絡のQ&A</u>をご確認ください。

# Thank you !

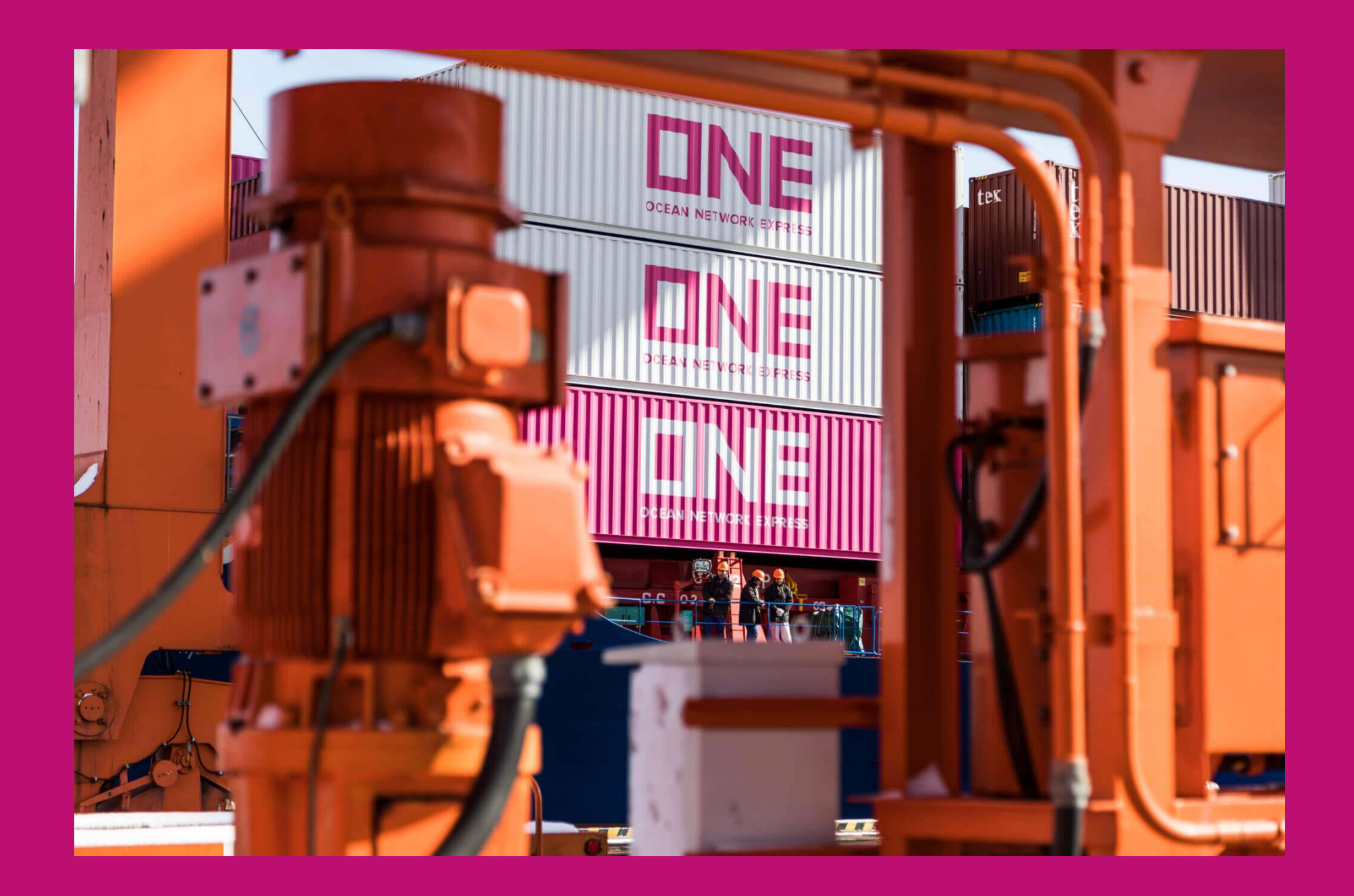

# HP <u>https://jp.one-line.com//ja</u> Twitter <u>https://twitter.com/ONE\_LINE\_JAPAN</u>

www.one-line.com